## CARA MENJALANKAN PROGRAM

Aplikasi pembelajaran agama ini harus diinstall terlebih dahulu pada smartphone berbasis android, yang minimal memiliki platform/OS Adroid versi 2.3 (*Gingerbread*) agar dapat menggunakannya. Berikut petunjuk cara menginstall aplikasi dan cara menjalankan aplikasi ini :

- 1. Cara menginstall aplikasi
  - a. Pilih button pasang/install pada menu, seperti pada gambar
     dibawah ini :

| *                           | Digitalisasi                         | 13:13 47% 🎟                             |
|-----------------------------|--------------------------------------|-----------------------------------------|
| Apakz<br>untuk              | ah Anda ingin mem<br>mendapatkan izi | nasang aplikasi ini<br>n akses berikut: |
| Privasi                     |                                      |                                         |
| Ŷ                           | mengubah atau<br>kartu SD Anda       | menghapus konten                        |
| Akses p                     | perangkat                            |                                         |
| - <u>+</u> +-<br>- <u>+</u> | akses ujî coba k<br>dîlîndungî       | e penyimpanan yang                      |
|                             | Pasang                               | Batal                                   |

 b. Jika telah dipilih button pasang, maka akan muncul tampilan seperti pada gambar dibawah ini, tunggu sampai proses selesai.

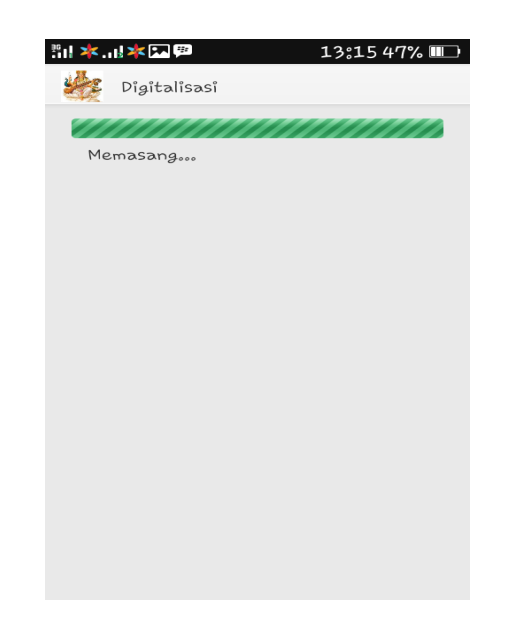

c. Setelah proses selesai dan aplikasi telah berhasil diinstal, maka akan muncul tampilan seperti pada gambar dibawah ini

|                           | 8:16 47% 💷 |
|---------------------------|------------|
| Digitalisasi Digitalisasi |            |
|                           |            |
| ✓ Apl terpasang.          |            |
|                           |            |
|                           |            |
|                           |            |
|                           |            |
|                           |            |
|                           |            |
|                           |            |
|                           |            |
|                           |            |
|                           |            |
|                           |            |
|                           |            |
|                           |            |
| Buka Se                   | elesai     |

2. Cara menjalankan aplikasi

:

a. Halaman utama aplikasi

Pada saat aplikasi dibuka maka akan menampilkan halaman utama dari aplikasi, Halaman ini digunakan untuk menampilkan daftar menu yang dapat pengguna pilih, yaitu Materi, Soal Latihan, Tentang Aplikasi, Keluar Aplikasi. Seperti pada gambar dibawah ini :

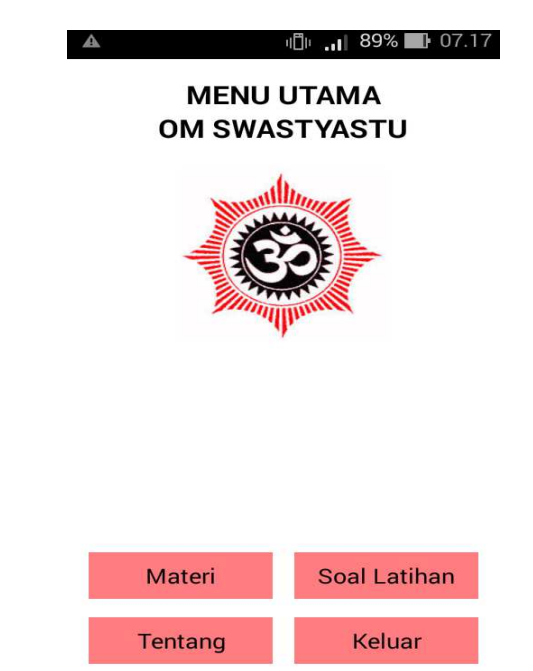

Pada masing-masing menu tersebut memiliki fungsi yang berbeda, pada *button* Materi berfungsi untuk menampilkan halaman menu materi. Pada *button* Soal Latihan berfungsi untuk menampilkan halaman Soal Latihan. Pada *button* Tentang berfungsi untuk menampilkan halaman tentang aplikasi. Pada *button* Keluar berfungsi untuk menampilkan kotak dialog keluar aplikasi.

b. Menu Materi

|                                                                                                    | ıllı 📊 89% 🖬 07.17                                                                                                    | ፼ ▲ Ⅲ                                                                                                    | ıllı 📶 94% 🛃 07.58                                                                                              |  |
|----------------------------------------------------------------------------------------------------|----------------------------------------------------------------------------------------------------|----------------------------------------------------------------------------------------------------|----------------------------------------------------------------------------------------------------|--|
| MATERI PI                                                                                                    | ELAJARAN                                                                                                    | BAB I                                                                                                    |                                                                                                    |  |
| A Republic Andrews                                                                                                    |                                                                                                    | PANCA SRADDHA<br>Panca artinya lima dan sraddha artinya<br>kepercayaan atau keyakinan.Panca sraddha<br>terdiri dari:<br>a. Brahma : percaya terhadap adanya Sang<br>Hyang Widhi<br>b. Atman : percaya terhadap adanya<br>atma(jiwa).<br>c. Karma Phala : percaya terhadap hasil<br>perbuatan.<br>d. Punarbhawa : percaya terhadap adanya<br>kelahiran kembali.<br>e. Moksa : percaya terhadap adanya<br>kebabasan abadi.<br>Brahman dalam Panca Sraddha bermakna<br>Sang Hyang Widhi. semua yang ada di dunia<br>adalah ciptan Sang Hyang Widhi,maka ada<br>ucapan Sarwam Kalu Idam Brahman. Sang<br>Hyang Widhi hanya satu, tetapi memiliki<br>banyak nama sesuai dengan sifat dan<br>tugasNya. Adapun ungkapan yang<br>menunjukkan keesaan Sang Hyang |                                                                                                    |  |
| BAB I                                                                                                    | BAB II                                                                                                    | Widhi.Atman da<br>Sraddha bermak<br>dari Parama Atn<br>adalah satu.Atn                                                                                                    | n Karma Phala dalam Panca<br>«na unsur hidup dan bagian<br>nan. Atman dan Brahman<br>nan pada manusia dan Atman |  |
| BAB III                                                                                                    | KEMBALI                                                                                                    | pada semua ma<br>adalah sama be<br>tunggal Bebera                                                                                                    | khluk hidup(Sarwa Prani)<br>rasal dari Brahman yang<br>pa sifat Atman dapat                                     |  |
| ➡ 🖗 🛦 📗 👘                                                                                                    | 🗇 📶 94% 🛃 07.58                                                                                                    |                                                                                                    |                                                                                                    |  |
| d. Punarbhawa : percay<br>kelahiran kembali.<br>e. Moksa : percaya terhi-<br>kebebasan abadi.<br>Brahman dalam Panca<br>Sang Hyang Widhi sem<br>adalah ciptaan Sang Hy<br>ucapan Sarwam Kalu Id<br>Hyang Widhi hanya satu<br>banyak nama sesuai de<br>tugasNya. Adapun ungj<br>menunjukkan keesaan S<br>Widhi Atman dan Kamus<br>Sraddha bermakna unsi<br>dari Parama Atman. Att<br>adalah satu. Atman pad<br>pada semua makhluk hi<br>adalah sama berasal de<br>tunggal. Beberapa sifat<br>disebutkan:<br>a. Achodya : tidak terluk<br>b. Adahhya : tidak terlak<br>c. Akledya : tidak terlak<br>berubah | a terhadap adanya<br>adap adanya<br>Sraddha bermakna<br>iya yang ada di dunia<br>rang Widhi,maka ada<br>iam Brahman. Sang<br>u, tetapi memiliki<br>ngan sifat dan<br>kapan yang<br>Sang Hyang<br>a Phala dalam Panca<br>ur hidup dan bagian<br>man dan Brahman<br>a manusia dan Atman<br>dup(Sarwa Prani)<br>tri Brahman yang<br>Atman dapat<br>kar oleh senjata<br>kar oleh angin<br>sahkan oleh angin<br>sahkan oleh air<br>'kan f.Awika : tidak |                                                                                                    |                                                                                                    |  |
| Kembali                                                                                                    | Latihan Soal                                                                                                    |                                                                                                    |                                                                                                    |  |

Halaman ini digunakan untuk menampilkan materi dari bab 1, bab 2, bab 3 yang diambil contoh isi materi pada bab 1. c. Menu Soal Latihan

|                                                                                                    |                                                                                 | <b>36% 🔲</b> 19.27 | <u>↑</u> ፼∡Ⅲ ∦                                                                        | <b>19.43</b> 38% 💽 19.43 |
|----------------------------------------------------------------------------------------------------|---------------------------------------------------------------------------------|--------------------|---------------------------------------------------------------------------------------|--------------------------|
|                                                                                                    | SOAL LATIHAN                                                                    |                    | SOAL LATIHAN                                                                          |                          |
| 日本<br>19.26<br>LoginSiswaActivity<br>Isi nomor dan nama siswa<br>115410035<br>dayu<br>Mulai                                   | 1. Purnama adalah<br>Bulan terang<br>Bulan mati<br>Bulan sabit<br>Bulan gerhana |                    | 10. Kidung yadnya d<br>saat upacara<br>Piodalan<br>Pengabena<br>Padiksaan<br>Pacaruan | ilantunkan pada<br>n     |
|                                                                                                    |                                                                                 | Selanjutnya        | Sebelumnya                                                                            | Selanjutnya              |
| <ul> <li>▲ ₩ ♣ ₩ ₩ № № 19.44</li> <li>SOAL LATIHAN</li> <li>30. Pergantian tahun saka diperingati dengan merayakan</li> </ul> |                                                                                 |                    |                                                                                       |                          |
| Galungan                                                                                                    |                                                                                 |                    |                                                                                       |                          |
| Nyepi                                                                                                    |                                                                                 |                    |                                                                                       |                          |
| () Kuningan                                                                                                    |                                                                                 |                    |                                                                                       |                          |
| ) Siwa Latri                                                                                                    |                                                                                 |                    |                                                                                       |                          |

Halaman pada soal latihan digunakan untuk menjawab soal sebelum menjawab harus login.

## d. Menu Tentang

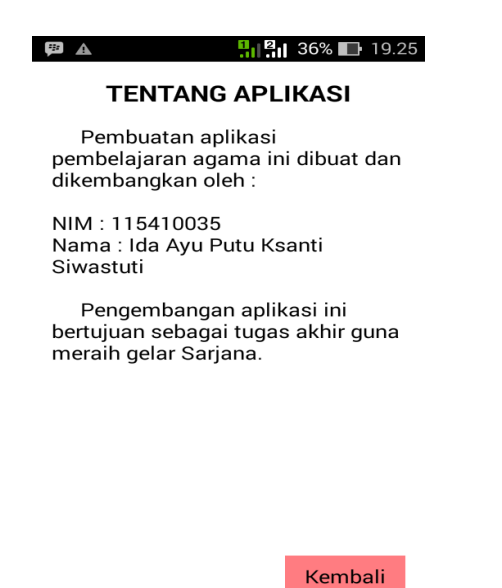

Halaman tentang aplikasi berisikan tentang aplikasi yang dibuat.

e. Menu Keluar

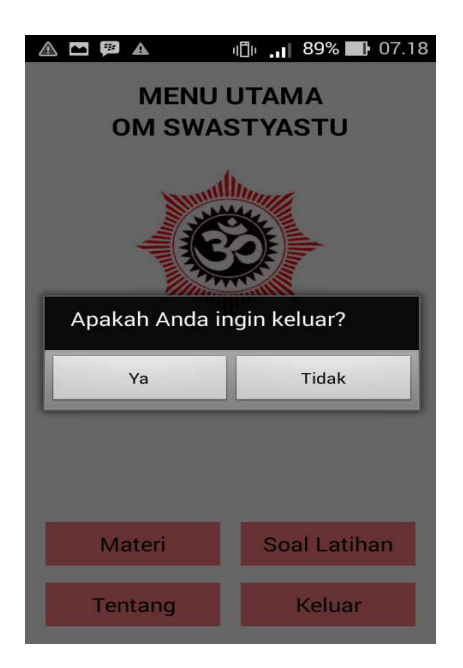

Halaman keluar berisikan kotak dialog keluar aplikasi.